# Recuperación de un IR829 donde el AP803 integrado no puede arrancar

# Contenido

Introducción Problema Solución Paso 1. Prepare un servidor TFTP que tenga una imagen AP disponible. Paso 2. Asegúrese de que el AP pueda alcanzar el servidor TFTP. Paso 3. Conéctese a la Consola del AP e Inicialice para la Copia TFTP. Paso 4. Inicie la copia y extracción de la imagen. Paso 5. Inicie la imagen copiada y extraída.

# Introducción

Este documento describe cómo recuperar el punto de acceso incrustado del IR829 cuando está atascado en el cargador de inicialización/rommon.

# Problema

El IR829 tiene un punto de acceso integrado, AP803. Este AP está ejecutando una imagen separada de arranque, cargador de arranque (rommon) y AP IOS.

En algunos casos, por ejemplo, cuando la imagen del IOS de AP está dañada o accidentalmente eliminada, debe ser capaz de recuperar y copiar una imagen fresca a la parte AP del IR829.

No existe la posibilidad de copiar archivos desde la memoria flash: que está accesible en el IOS de IR829 al flash: accesible por el AP803 incrustado.

# Solución

En primer lugar, asegúrese de que la imagen del IOS del AP no se inició y el dispositivo terminó en rommon.

La manera más fácil de ver esto es mirando el mensaje presentado después de conectarse a la consola AP803 desde el IOS de IR829:

Para conectarse a la consola del AP803, primero asegúrese de tener una dirección IP configurada en la interfaz wlan-ap0 y luego ejecute el siguiente comando:

IR829(config-if)#ip addr 192.168.100.1 255.255.255.0
IR829(config-if)#end
IR829#service-module wlan-ap 0 session
Trying 192.168.100.1, 2004 ... Open

Connecting to AP console, enter Ctrl-^ followed by x, then "disconnect" to return to router prompt Se le presenta una de estas opciones:

Cuando el AP tiene la imagen unificada cargada.

AP2c5a.0f08.a4a8> Cuando el AP tiene la imagen autónoma cargada.

ap> Cuando el AP está en rommon.

ap:

En los dos primeros casos, la imagen en el AP se carga y puede utilizar la CLI para cambiar a otra versión si es necesario. Puede encontrar más información aquí: https://www.cisco.com/c/en/us/td/docs/routers/access/800/829/software/configuration/guide/b\_IR8 00config/b\_ap803.html

En el tercer caso, el cargador de inicialización o rommon no puede iniciar una imagen adecuada en el AP.

Cuando este es el caso, puede copiar una imagen en funcionamiento al AP a través del protocolo trivial de transferencia de archivos (TFTP) con estos pasos.

## Paso 1. Prepare un servidor TFTP que tenga una imagen AP disponible.

Puede descargar imágenes AP desde esta ubicación: https://software.cisco.com/download/home/286289725/type

- Para imágenes autónomas: <u>https://software.cisco.com/download/home/286289725/type/284180979/</u>
- Para imágenes unificadas: <u>https://software.cisco.com/download/home/286289725/type/280775090</u>

## Paso 2. Asegúrese de que el AP pueda alcanzar el servidor TFTP.

Para este documento, el servidor TFTP es 192.168.99.1 y se ejecuta en un PC que está conectado directamente a GigabitEthernet 1 del IR829.

GigabitEthernet0 en el lado AP está conectado a la interfaz Wlan-GigabitEthernet0 en el lado del router IR829. Ésta es también la interfaz sobre la cual se produce la descarga TFTP.

Wlan-GigabitEthernet0 es una interfaz L2, igual que GigabitEthernet1-4 en el IR829 físico, por lo que puede asignarlos a la misma VLAN.

#### En IOS, configure esto:

```
IR829#conf t
Enter configuration commands, one per line. End with CNTL/Z.
IR829(config)#interface GigabitEthernet1
IR829(config-if)# switchport access vlan 99
IR829(config-if)#interface Vlan99
IR829(config-if)# ip address 192.168.99.2 255.255.255.0
IR829(config-if)#interface Wlan-GigabitEthernet0
IR829(config-if)# switchport access vlan 99
IR829(config-if)# no ip address
IR829(config-if)# no ip address
IR829(config-if)#end
```

Lo anterior asigna GigabitEthernet1, físicamente en el IR829 a VLAN 99, luego asigna la dirección IP 192.168.99.2 a la interfaz VLAN y, finalmente, también asigna Wlan-GigabitEthernet0 a la misma VLAN 99.

## Paso 3. Conéctese a la Consola del AP e Inicialice para la Copia TFTP.

```
ap: set NETMASK 255.255.255.0
ap: tftp_init
ap: ether_init
ap: flash_init
Initializing Flash...
mifs[0]: 7 files, 2 directories
mifs[0]: Total bytes : 131334144
mifs[0]: Bytes used : 55296
mifs[0]: Bytes available : 131278848
mifs[0]: mifs fsck took 0 seconds.
...done Initializing Flash.
```

ap: set IP\_ADDR 192.168.99.3

Opcionalmente, si el primer intento falla debido a un flash dañado: file system, puede ejecutar este comando:

```
ap: format flash:
Are you sure you want to format "flash:" (all data will be lost) (y/n)?y
mifs[0]: 0 files, 1 directories
mifs[0]: Total bytes : 131334144
mifs[0]: Bytes used : 4096
mifs[0]: Bytes available : 131330048
mifs[0]: mifs fsck took 0 seconds.
Filesystem "flash:" formatted
```

En caso de que necesite un GW predeterminado para alcanzar otra subred, puede utilizar lo siguiente:

ap: set DEFAULT\_ROUTER <ip>

## Paso 4. Inicie la copia y extracción de la imagen.

En este punto, usted copia el archivo del servidor TFTP y lo extrae a la memoria flash del AP803:

```
ap: tar -xtract tftp://192.168.99.1/ap1g3-k9w7-tar.153-3.JI1.tar flash:
extracting info (282 bytes)
ap1g3-k9w7-mx.153-3.JI1/ (directory) 0 (bytes)
ap1g3-k9w7-mx.153-3.JI1/html/ (directory) 0 (bytes)
...
extracting ap1g3-k9w7-mx.153-3.JI1/img_sign_rel_sha2.cert (1371 bytes)
extracting info.ver (282 bytes)
ap:
```

Si todo salió bien, ahora debería tener un directorio en flash: con el nombre de la imagen y la imagen:

ap: dir flash: Directory of flash:/ 2 -rwx 282 <date> info drwx 2048 3 ap1g3-k9w7-mx.153-3.JI1 <date> 208 -rwx 282 info.ver <date> 116649984 bytes available (14684160 bytes used) ap: dir flash:/ap1g3-k9w7-mx.153-3.JI1 Directory of flash:/ap1g3-k9w7-mx.153-3.JI1/ 4 drwx 2048 <date> html ap1g3-k9w7-mx.153-3.JI1 195 -rwx 13028126 <date> 196 -rwx 1136 <date> CO2.bin 197 -rwx 2594 <date> CO5.bin 198 -rwx 5024 <date> RO2.bin 199 -rwx 9884 <date> RO5.bin <date> 200 -rwx 12962 CA2.bin 201 -rwx 12962 <date> CA5.bin <date> info 202 -rwx 282 203 -rwx 32004 <date> file\_hashes 204 -rwx 141 <date> final\_hash 205 -rwx 512 <date> final\_hash.sig 206 -rwx 1375 <date> img\_sign\_rel.cert 207 -rwx 1371 <date> img\_sign\_rel\_sha2.cert

116649984 bytes available (14684160 bytes used)

#### Paso 5. Inicie la imagen copiada y extraída.

El paso final es dejar que el AP inicie la imagen recién copiada:

```
. . .
```

En este punto, la imagen debe iniciarse y después de algún tiempo se le presentará la indicación de la imagen que elija.

El cargador de arranque/rommon utiliza esta imagen, dependiendo de la configuración del IOS con respecto al tipo de imagen, a partir de ahora.